## PENDATAAN VAKSIN MELALUI APLIKASI DATA WARGA

## I. Update Status vaksin pada warga Lansia

1. Ketik Alamat ini Browser anda https://datawarga-dukcapil.jakarta.go.id/login (chrome/Mozilla)

| G | € datawarga-dukcapiljakarta.go.id | 6 | Q | $\dot{\mathbf{T}}$ | Ø | 7 | А | : ۞ | h 4   | <b>P</b> ( | Upda  |
|---|-----------------------------------|---|---|--------------------|---|---|---|-----|-------|------------|-------|
| ļ | Home                              |   |   |                    |   |   |   |     | Login | n/Regis    | trasi |

2. Pilih Login Pengguna Untuk user Camat/Lurah/RW/RT dan Login Admin untuk user Sudin/sektor/Satpel Dukcapil

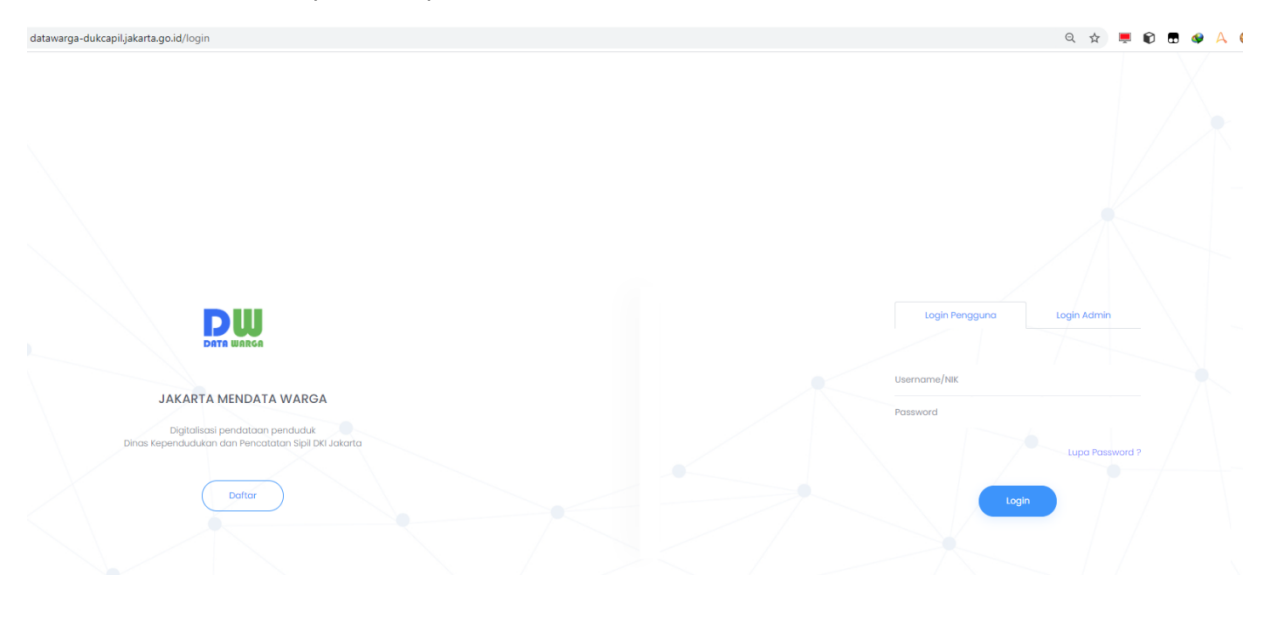

3. Pilih Pendataaan – Pendataan Vaksin

| ← → C                                                                                                    |           | •• \$a Q ☆ | 💻 🕄 📲 🧶 A 😂 🗯 👰 (Update |
|----------------------------------------------------------------------------------------------------|-----------|------------|-------------------------|
| Nome Dashboard & Monitoring Data Warge Pendataan Perrutakhiran                                                      | Admin     |            | н. 1                    |
| Perdetam Harge Perdetam Harge Perdetam Harge Perdetam Harge Mara Warge Mara Warge Mara Warge Mara Warge No Permonen | Datawarga | ~ 0        | Wikyah: 🦷               |
| KEMBANGAN                                                                                                    |           | Watter     |                         |

- 4. Secara Default user akan terseting sesuai dengan wilayah dan kewenangannya,
  - untuk user Kecamatan dapat Melihat Kelurahan yang berada di wilayah kecamatannya
  - Untuk user Lurah dapat melihat wilayahnya saja sampai tingkat RT
  - Untuk User RW dapat Melihat wilayahnya saja sampai tingkat RT
  - Untuk User RT dapat Melihat/dan update data warganya saja
- 5. Pilih Wilayah RW, RT dan Kolam Lansia untuk mengecek data lansia yang berada diwilayah sesuai yang di inginkan, lalu klik cari

| ← → C                         | d/pendataanvaksin/forn | n                |                  |        |                                                                      |          |            | Q 🕁 💻    | 0 🗖 🗳       | A 🔘 :   | 🖈 😨 Update |
|-------------------------------|------------------------|------------------|------------------|--------|----------------------------------------------------------------------|----------|------------|----------|-------------|---------|------------|
| Home Dashboard & Monitor      | ing Data Warga         | Pendataan Pemuta | ikhiran Admin    |        |                                                                      |          |            |          |             |         | н, 1       |
| No KK:                        | NO KK                  |                  |                  |        | Kepala Keluarga:                                                     | KEPALA I | KELUARGA   |          |             |         |            |
| Provinsi (Domisili):          | DKI Jakarta            |                  |                  |        | Kabupaten (Domisili):                                                | JAKART   | A PUSAT    |          |             |         | X ~        |
| Kecamatan (Domisili):         | SENEN                  |                  |                  | x ~    | Kelurahan (Domisili):                                                | SENEN    |            |          |             |         | X v        |
| No RW (Domisili):             |                        |                  |                  | X ~    | No RT (Domisili):                                                    | Pilih-   |            |          |             |         | ~          |
| Status:                       | Semua                  |                  |                  |        | • Datawarga:                                                         | Semi     | 10         |          |             |         | ~          |
| Lansia:                       | Υα                     |                  |                  | ,      | • Usular:                                                            | Semi     | 10         |          |             |         | ~          |
|                               |                        |                  |                  |        |                                                                      |          |            |          |             |         |            |
|                               |                        | ,O Carl          |                  |        |                                                                      |          |            |          |             |         |            |
| 🚊 Pendataan Vaksin Data Warga |                        |                  |                  |        |                                                                      |          |            |          |             |         |            |
| No DH DT No KK Alemat         |                        | Konala Kal       | Nama             | Ianala | N Data                                                               | Heulen   | Votoronga  | Tallard  | Tol Data Dr | tawaraa |            |
| NO RIV RI NOKK Aldmat         |                        | Kepala kei       | Nama             | Lansia | or Data                                                              | Usulan   | Keterangan | igi usui | igi Data Da | nawarga |            |
|                               | DOKTER                 | DRWAH            | DR WAHY          | Ya     | Pilih V                                                              | U        |            |          |             |         | Verificasi |
| 2 1 7 317104                  | AT DOKTER              | DR.WAH           | NY, WIDI         | Ya     | Ada/Dikenal, Akan Divaksin<br>Dikenal, Tidak Diketahui Keberadaannya |          |            |          |             |         | Verifikasi |
| 3 1 7 31710/05/0909/00        | /.3                    | NY.ONENG         | NY ONE           | Ya     | naak Dikenal<br>Meninggal<br>Pindah Dalam DKI                        |          |            |          |             |         | Verifikasi |
| 4 1 7 3/7104 as a second      | saleh 11/5             | YUSMIN PO        | YUSMIN PORODOLIN | Υα     | Pindah Luar DKI<br>Tinggal Di Luar Negeri<br>Tinggal Di Luar Kota    |          |            |          |             |         | Verifikasi |
| 5 1 7 317104 <b>COZECCOO</b>  | SALEH II/I             | RATNA S          | RATNA SU         | Ya     | Tidak Tinggal >6 Bulan<br>Sudah Divaksin                             |          |            |          |             |         | Verifikasi |

6. Untuk Update data, Pilih St data, update sesuai dengan kondisi yang ada, berikan keterangan jika ada keterangan, jika sudah klik verifikasi.

## II. MONITORING PENDATAAN VAKSIN

1. Pilih Menu Dashboard & Monitoring -> Monitoring Pendataan Vaksin

| $\leftrightarrow$ $\rightarrow$ C | adatawar | ga-dukcapil.jakarta.go.id/pend                                                                                            | dataanvaksin/form | ı         |              |       |
|-----------------------------------|----------|----------------------------------------------------------------------------------------------------|-------------------|-----------|--------------|-------|
| DU<br>DATA WARGA                  | Home     | Dashboard & Monitoring                                                                                                    | Data Warga        | Pendataan | Pemutakhiran | Admin |
| Form Pencar                       | ian      | Datawarga & Pendataa<br>Warga<br>Monitoring Rekap Dataw                                                                   | varga             |           |              |       |
|                                   |          | Monitoring Rekap Penda<br>Warga<br>Monitoring Rekap<br>Pemutakhiran<br>Monitoring Carik Jakarta<br>Monitoring Pendataan V | taan              |           |              |       |
|                                   |          | (                                                                                                    |                   |           |              |       |

2. Anda dapat memilih Group Berdasarkan, RW dan RT untuk data yang anda butuhkan, lalu klik cari.

|                       |                  | Grou        | p Berdasarkan | . [] | RW        |             |               |                   |               |              |                          |                               | v                                      |                  |            |                     |                    |                   |                 |                          |                   |                        |
|-----------------------|------------------|-------------|---------------|------|-----------|-------------|---------------|-------------------|---------------|--------------|--------------------------|-------------------------------|----------------------------------------|------------------|------------|---------------------|--------------------|-------------------|-----------------|--------------------------|-------------------|------------------------|
| Provinsi: DKI Jokarta |                  |             |               |      |           |             |               |                   |               |              | Kobupaterc JACARTA PUSAT |                               |                                        |                  |            |                     |                    |                   |                 | × ~                      |                   |                        |
|                       |                  |             | Kecamatan     | : 5  | SENEN     |             |               |                   |               |              |                          | ×                             | ~                                      |                  | Kelurahan: | SENEN               |                    |                   |                 |                          |                   | × ~                    |
|                       |                  |             | No RW         |      | -Pilih    |             |               |                   |               |              |                          |                               | ×                                      |                  |            |                     |                    |                   |                 |                          |                   |                        |
|                       |                  |             |               |      |           |             |               |                   |               |              |                          |                               |                                        |                  |            |                     |                    |                   |                 |                          |                   |                        |
|                       |                  |             |               |      |           |             | 2             | Cari 🧧            | Export        |              |                          |                               |                                        |                  |            |                     |                    |                   |                 |                          |                   |                        |
|                       |                  |             |               |      |           |             |               |                   |               |              |                          |                               |                                        |                  |            |                     |                    |                   |                 |                          |                   |                        |
| 😵 R                   | ekap Penda       | taan Vaksin |               |      |           |             |               |                   |               |              |                          |                               |                                        |                  |            |                     |                    |                   |                 |                          |                   |                        |
|                       |                  |             |               |      |           |             |               |                   |               |              |                          |                               |                                        |                  |            |                     |                    |                   |                 |                          |                   |                        |
|                       |                  |             |               |      |           |             |               |                   |               |              |                          | Jumlah Verifikasi Pen         | dataan Vaksinasi                       |                  |            |                     |                    |                   |                 |                          |                   |                        |
| No                    | Kabupaten        | Kecamatan   | Kelurahan     | RW   | Jml<br>KK | Jml<br>Pddk | Jml<br>Lansia | Jml Non<br>Lansia | Jml<br>Usulan | Jml<br>Sudah | Jml<br>Belum             | Ada/Dikenal, Akan<br>Divaksin | Dikenal, Tidak Diketahui<br>Keberadaan | Tidak<br>Dikenal | Meninggal  | Pindah<br>Dalam DKI | Pindah<br>Luar DKI | Di Luar<br>Negeri | Di Luar<br>Kota | Tidak Tinggal<br>> 6 Bln | Sudah<br>Divaksin | Jml Usulan<br>Tambahan |
| 1                     | JAKARTA<br>PUSAT | SENEN       | SENEN         | 1    | 481       | 970         | 139           | 831               | 0             | 0            | 970                      | 0                             | 0                                      | 0                | 0          | 0                   | 0                  | 0                 | 0               | 0                        | 0                 | 0                      |
| 2                     | JAKARTA<br>PUSAT | SENEN       | SENEN         | 2    | 151       | 339         | 70            | 269               | 0             | 0            | 339                      | 0                             | 0                                      | 0                | 0          | 0                   | 0                  | 0                 | 0               | 0                        | 0                 | 0                      |
| 3                     | JAKARTA<br>PUSAT | SENEN       | SENEN         | 3    | 161       | 344         | 1             | 343               | 0             | 0            | 344                      | 0                             | 0                                      | 0                | 0          | 0                   | 0                  | 0                 | 0               | 0                        | 0                 | 0                      |
| 4                     | JAKARTA<br>PUSAT | SENEN       | SENEN         | 4    | 1301      | 2522        | 379           | 2143              | 0             | 0            | 2522                     | 0                             | 0                                      | 0                | 0          | 0                   | 0                  | 0                 | 0               | 0                        | 0                 | 0                      |
| 5                     | JAKARTA<br>PUSAT | SENEN       | SENEN         | 5    | 875       | 1682        | 223           | 1459              | 0             | 0            | 1682                     | 0                             | 0                                      | 0                | 0          | 0                   | 0                  | 0                 | 0               | 0                        | 0                 | 0                      |
| <                     | >                |             |               |      |           |             |               |                   |               |              |                          |                               |                                        |                  |            |                     |                    |                   |                 | Po                       | uge 1             | Display 10 🗸           |

3. Pada gambar terdapat menu untuk menampilkan/display halaman yang terdapat dipojok kanan bawah disesuaikan kebutuhan data